## (2) [Book Loans] Application Sample

| ck to Results List                                                                                                    | 🖛 Prev [6/9] Ne                                                                                                    |
|----------------------------------------------------------------------------------------------------|----------------------------------------------------------------------------------------------------|
|                                                                                                    | <book></book>                                                                                                    |
|                                                                                                    | 中新田町の行政と政治                                                                                                    |
|                                                                                                    | ナカニイダマチ ノ ギョウセイ ト セイジ                                                                                                    |
|                                                                                                    | Responsibility 本閣僚太郎 (述)                                                                                                    |
|                                                                                                    | Series 東北大子法子即法院資料調査室研究資料;10.シリース「宮城県の院治と院治家」                                                                                                    |
| 😏 🗗 🖪 🚥                                                                                                    | Publisher (仙台):東北大学法学部法改造科描音室                                                                                                    |
| ort                                                                                                    | Year 1990.3                                                                                                    |
| ore                                                                                                    | Language Japanese                                                                                                    |
| rint                                                                                                    | Size 38p ; 30cm                                                                                                    |
| xport Mendelev                                                                                                    | Holdings                                                                                                    |
|                                                                                                    | Torong Valuma     Location     Darcada No. Call No. Drinted Comments Request Name Description                                                                                                    |
| to this page                                                                                                    | For                                                                                                    |
| p://hdl.handle.net/2324/1000839                                                                                                    | opy reference [Moving]BUNKEI LIB., Stacks(Law) 015112001027245 Kj<br>13/T/13 1990 Request Memo C                                                                                                    |
|                                                                                                    |                                                                                                    |
|                                                                                                    | + Bibliographic details                                                                                                    |
| a and                                                                                                    |                                                                                                    |
|                                                                                                    |                                                                                                    |
| arch Other Services                                                                                                    | Click [Cute LinQ]                                                                                                    |
| ute.LinQ                                                                                                    |                                                                                                    |
| vona contents                                                                                                    |                                                                                                    |
| iinii Books                                                                                                    |                                                                                                    |
| iNii Dissertations                                                                                                    |                                                                                                    |
| IDL Search                                                                                                    | 錄戸弦一氏(民社党· 高橋正幸氏(日本社会 中野正志氏(自由民主 零石五郎氏(日本共産 桜井讃二氏(自由民主 杉岡広朝氏(公明党·                                                                                                    |
| IDL Digital Collections                                                                                                    | 県議会議員)インタビ 党・県議会議員)イン 党・県議会議員)イン 党・県議会議員)イン 党・県議会議員)イン 県議会議員)イン 県議会議員)インタビ<br>ユー連記録 タビユー連記録 タビユー連記録 タビユー連記録 タビユー連記録 ユー連記録                                                                                                   |
| ioogle                                                                                                    |                                                                                                    |
| oogle Scholar<br>loogle Books                                                                                                    | People who viewed this item also viewed                                                                                                    |
| alil                                                                                                    |                                                                                                    |
|                                                                                                    |                                                                                                    |
| LinO                                                                                                    |                                                                                                    |
| <u>ナ LinQ</u><br>学洲国図書館 学術情報リンク                                                                                                    |                                                                                                    |
| <mark>ナ LinQ</mark><br>学附属図書館 学術情報リンク<br>You are looking for                                                                                                    |                                                                                                    |
| <mark>ナ LinQ</mark><br>学州国図書館 学術情報リンク<br>You are looking for<br>中新田町の行政と                                                                                                    |                                                                                                    |
| <mark>ナ LinQ</mark><br><sup>学州属図書館 学術情報リンク</sup><br>You are looking for<br>中新田町の行政と                                                                                                    | ≤政治                                                                                                    |
| <mark>ア LinQ</mark><br><del>27 JI Ling<br/>27 JI Ling<br/>7 JI Ling<br/>7 </del> | 二 ひ治<br>聞 俊太郎                                                                                                    |
| <mark>ア LinQ</mark><br>学州国図書館 学術情報リンク<br>You are looking for<br>中新田町の行政と<br>Author. 本                                                                                                    | 二 政治<br>聞 復太郎                                                                                                    |
| <mark>* LinQ</mark><br>* M K K K K K K K K K K K K K K K K K K                                                                                                    | 二政治<br>閣 俊太郎 not available online. Please use options below to get the printed version:                                                                                                    |
| プ <b> LinQ</b><br>学 新属図書館 学 術情報リンク<br>You are looking for<br>中新田町の行政と<br>Author:本<br>Sorry, this item is<br>KyushuUniv C                                                                                                    | 上<br>ひ<br>こ<br>こ<br>こ<br>こ<br>こ<br>こ<br>こ<br>こ<br>こ<br>こ<br>こ<br>こ<br>こ                                                                                                    |
| 学研属図書館 学術情報リンク<br>You are looking for<br>中新田町の行政と<br>Author.本<br>Sorry, this item is<br>KyushuUniv C                                                                                                    | 二政治<br>副 彼太郎<br>not available online. Please use options below to get the printed version:                                                                                                    |
| ア LinQ ア メ の は な の の の に の に の に の に の に の の に の に の に                                                                                                    | 二政治<br>副使太郎<br>mot available online. Please use options below to get the printed version:<br>Collections Search for library holdin:<br>Click 【Interlibrary Loan (fee-based) 】<br>Council delivery service between libraries |
| プ 出 国 図 書 館 学 物 慣 観 リンク You are looking for 中 新 田 町 の 行 政 と Author: 本 I Sorry, this item is KyushuUniv C Interlibrary L C                                                                                                    | 二政治<br>離 使太郎<br>In ct available online. Please use options below to get the printed version:<br>Collections Search for library holdin<br>Click [Interlibrary Loan (fee-based)]<br>Chick [Interlibrary Loan (fee-based)]     |
| プ H国図書館 学術情報リンク You are looking for 中新田町の行政と Author:本 Sorry, this item is KyushuUniv C Interlibrary Lo                                                                                                    | こび治<br>通信が超<br>Metalable online. Please use options below to get the printed version:<br>Collections Search for library holdin Click [Interlibrary Loan (fee-based)]<br>Chick [Interlibrary Loan (fee-based)]               |
| アル国図書館 学術情報リンク<br>You are looking for<br>中新田町の行政と<br>Author.本<br>Sorry, this item is<br>KyushuUniv C<br>Interlibrary Lo                                                                                                    | 上政治<br>服 使太郎<br>Inct available online. Please use options below to get the printed version:<br>Click [Interlibrary Loan (fee-based)]<br>Dem (fee-based) Occument delivery service between libraries                         |

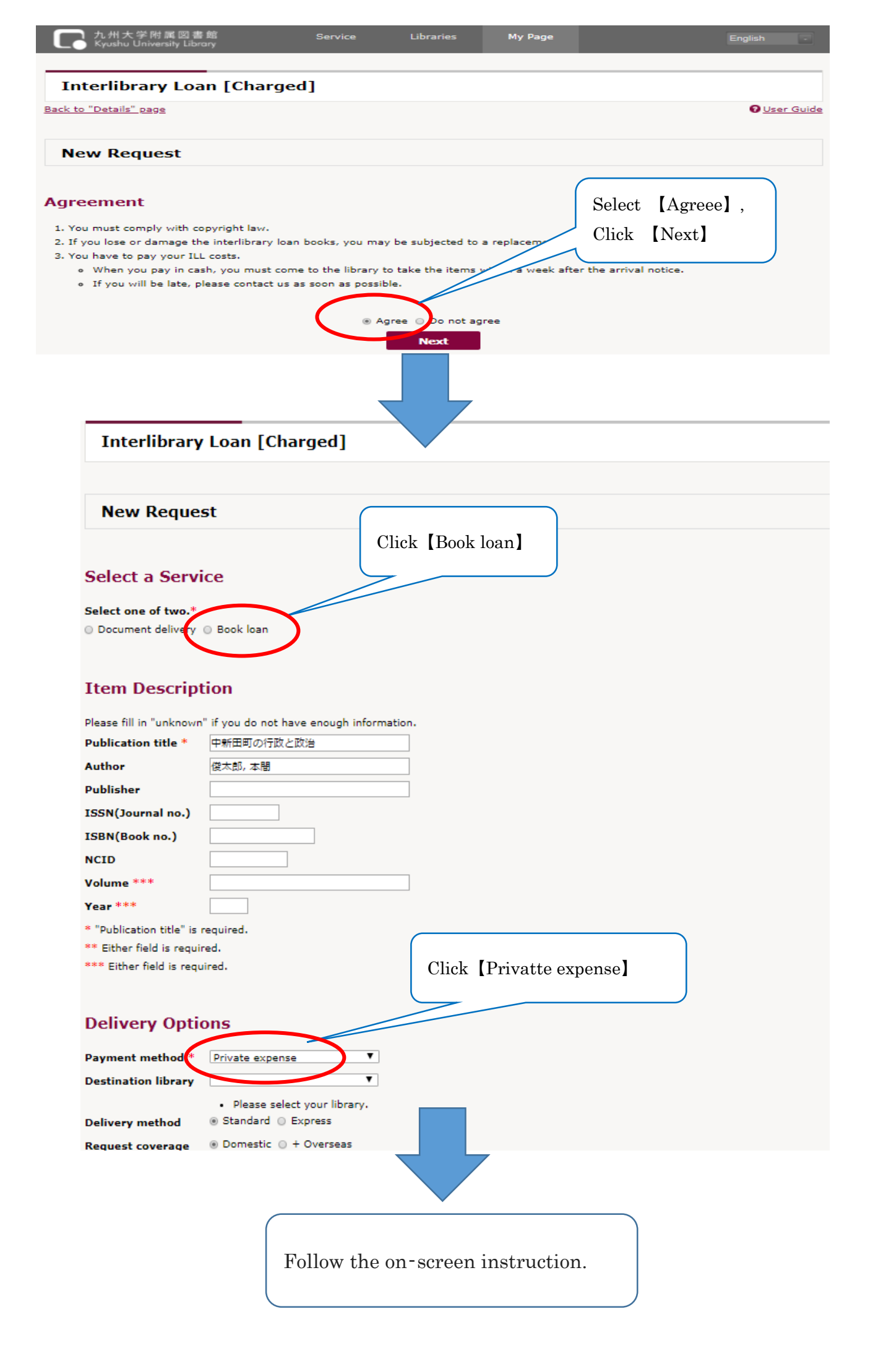